Nem minden részfeladatot írunk le a feladatszövegben, többet fel kell ismerni a mellékelt dokumentumok alapján! A feladatokhoz a mintadokumentumok is a nyersanyagok között vannak.

<u>Alapbeállítások</u>: ahol a feladat szövege nem mond mást, ott a lapméret A4, a margók egységesen 2,5 cm-esek, a betűméret 12 pontos, a betűtípus Garamond. A szövegszerkesztési feladatokban a betűméreteket, térközöket, … nem kell pontosan lemérni, de arányaiban a mintának megfelelők legyenek, például ha a mintában nagyobb térköz látszik egy bekezdés előtt, mint mögött, akkor annak a megoldásban is nagyobbnak kell lenni!

<u>1. feladat</u>: Popcorn doboz (60 pont)

Egy új, pattogatott kukorica termékhez grafikai tervet kell készíteni. A mellékelt minta (popcorn\_minta.png) és a hozzávalók alapján készítsd el a csomagolás tervét. A képet SVG formátumban mentsd el, popcorn néven. (Ha nem tudod SVG formátumban előállítani az ábrát, akkor raszteres képformátumban (pl. PNG) is beadhatod.)

A mintán elhelyeztük a MINTA szövegeket, valamint zajossá tettük. Ezt természetesen neked nem kell megtenni a megoldásodban. A minta bizonyos részeire nem tettünk zajt, onnan leolvasható, hogy milyen színeket kell használnod.

## 2. feladat: A kukorica<sup>1</sup> (100 pont)

Készítsd el a kukoricát ismertető dokumentumot (A kukorica.docx) a mintának megfelelően!

A dokumentumban a zöld szín árnyalatait használd!

## 3. feladat: A kukorica felhasználása<sup>2</sup> (55 pont)

Készítsd el a kukorica vásárlásával és felhasználásával kapcsolatos tanácsokat tartalmazó dokumentumot (A kukorica felhasználása.docx) a mintának megfelelően!

A megfelelő helyeken a vörös, illetve a sárga szín valamilyen árnyalatát használd! (A sárga színt kitöltőszínként használtuk.)

## <u>4. feladat</u>: A kukorica kártevői<sup>3</sup> (65 pont)

Készítsd el a kukorica kártevőiről és betegségeiről szóló dokumentumot (A kukorica kártevői.docx) a mintának megfelelően!

A láblécben a sárga, a többi megfelelő helyen pedig a piros szín valamilyen árnyalatát használd!

5. feladat: Kukoricatermő területek (120 pont)

Magyarországon a kukoricatermesztés a mezőgazdaság jelentős részét teszi ki. Nyilvántartást vezetnek arról, hogy évente és megyénként hány hektárnyi területen termesztettek, illetve takarítottak be kukoricát. Ezen adatok találhatók meg a *termőterületek.txt* fájlban, ahol a 2000 és 2019 közötti évenkénti kukoricatermelési adatok<sup>4</sup> szerepelnek, illetve az egyes megyék összte-

<sup>1</sup> 

https://www.hazipatika.com/taplalkozas/zoldseg\_gyumolcs/cikkek/kukorica\_az\_ember\_nelkul\_eletkeptelen\_gabo na/20070919153925

https://hu.wikipedia.org/wiki/Kukorica\_(n%C3%B6v%C3%A9nyfaj) http://www.fao.org/faostat/en/#data/QC

<sup>&</sup>lt;sup>2</sup> https://eteltcsakokosan.hu/2018/07/05/sokszinu-kukorica/

<sup>&</sup>lt;sup>3</sup> https://hu.wikipedia.org/wiki/Kukorica\_(n%C3%B6v%C3%A9nyfaj)

<sup>&</sup>lt;sup>4</sup> Forrás: <u>https://www.ksh.hu/docs/hun/xstadat/xstadat\_eves/i\_omn013a.html</u>

rülete<sup>5</sup>. Az adatok felhasználásával készítsd el a *kukorica* munkafüzetet a következő elvárásoknak megfelelően!

Ha a feladat szövege mást nem említ, a megoldásodnak minden esetben olyannak kell lennie, hogy ha bármelyik kiindulási adat megváltozna, akkor az eredmények is automatikusan kövessék ezeket a változásokat! Ha a feladat egy számítást egy tartomány összes cellájára elvár, akkor csak a másolható (tehát a tartomány egy cellájában megadott, és az összes többi cellára lemásolt) képletért kaphatod meg a maximális pontszámot!

Néhány feladatnál (ezt a megfelelő feladatoknál jelezzük) a megoldásod többet ér, ha kevesebb segédcellát használsz, de a szükséges kritériumtartomány (szűrőtartomány) felvétele nem jár pontveszteséggel. Amennyiben egy műveletet csak az adatok egy logikailag elkülöníthető részére kell elvégezni, akkor ezek azonosításához nem használhatod fel, hogy ezek az adatok aktuálisan a táblázat mely celláiban helyezkednek el (a megoldásnak tehát például egy – korrekt – rendezést követően is helyes eredményt kell adnia).

A formátumot mindenütt a minta alapján állítsd be! Figyelmesen dolgozz, mert a későbbi, számítási feladatok megoldhatósága függhet attól, hogy megfelelően állítod-e be az egyes cellákat! A minták nem (feltétlenül) a helyes eredmények felhasználásával készültek, de általánosan jellemző, hogy az oszlopok mindenütt a szükséges szélességűek, a rovatfej (fejléc) félkövér, szükség esetén több soros, tartalma a cella közepére igazodik, és görgetéskor is látszik. Az egyedi formázási elvárások mindig az adott részfeladatban szerepelnek.

A. Hozd létre a *kukorica* munkafüzetben a *betakarított terület* munkalapot a *termőterületek.txt* fájl adatainak felhasználásával! A forrásban szereplő értékeket a minta szerinti helyen és formában jelenítsd meg! Törekedj arra, hogy ezt az egyes értékek típusának megtartásával érd el! (A mintán látható, de a forrásban nem szereplő oszlopokat majd a későbbi feladatok során kell létrehoznod.)

A formátumot a minta szerint állíts be, görgetéskor az első két sor és az első három oszlop legyen mindig látható!

- B. A *betakarított terület* munkalap X oszlopában határozd meg, hogy átlagosan a területi egység (megye) hány százalékán termesztenek kukoricát! A százalékos eredmény 2 tizedesjegyre kerekítve jelenjen meg!
- C. Az utolsó területi egység alatti sorban egyesítsd az első három oszlophoz tartozó cellát és írd bele a *"betakarított terület összesen"* szöveget! Mellette határozd meg, hogy az egyes években összesen mekkora területen termeltek kukoricát! Automatikusan piros szegéllyel jelenjenek meg azok az adatok, amik a legnagyobb termőterületű évhez (legnagyobb betakarított terület összesen) tartoznak!
- D. Érd el, hogy a táblázatban egy-egy területi egység adatai automatikusan (a mintának megfelelően) az alább leírt módon jelenjenek meg! (A megoldásnak egy (szabályos) rendezés után is jónak kell lennie!)
  - a. Zöld betűszínnel jelenjen meg a 2019-es adat, ha a betakarított terület nagysága nőtt a 2000-ben betakarítotthoz képest!
  - b. Narancssárgás háttérszínnel jelenjen meg minden területi egység esetén a három legkisebb adat! (Ha egy területi egységnél több olyan adat van, ami a harmadik legkisebb értékkel egyenlő, akkor ezeknek az adatoknak is legyen narancssárga a háttérszíne!)
  - c. Ha valamely adatra mindkét feltétel teljesül, akkor a cella betűszíne és a háttérszíne is a leírtaknak megfelelően jelenjen meg!

<sup>&</sup>lt;sup>5</sup> Forrás: <u>https://hu.wikipedia.org/wiki/Magyarorsz%C3%A1g\_megy%C3%A9i</u>

E. Hozz létre egy régiók nevű munkalapot! Ezen a munkalapon az A oszlopban a 2. sortól kezdődően tüntesd fel a régiók teljes nevét ábécé sorrendben! A régiók neveit a régiók\_neve.txt fájlban találod.

A munkalap első sorában tüntesd fel a *betakarított terület* munkalapon lévő évszámokat! Ha egy évszám a *betakarított terület* munkalapon módosul, akkor a *régiók* munkalapon lévő évszám is kövesse a változást! (Vagyis a *régiók* munkalap B1-es cellájának tartalma mindig a *betakarított terület* D2-es cellájáéval, a *régiók* C1-es cellája a másik munkalap E2-es cellájával, ... egyezzen meg!)

F. A régiók munkalapon határozd meg, hogy évente mekkora területen takarítottak be kukoricát az egyes régiókban! A betakarított terület munkalapon minden területi egység esetén a régió kódja van feltüntetve, ennek segítségével kell beazonosítani, hogy melyik területi egység melyik régióhoz tartozik! A régiók kódjai a régió kezdőbetűjéből és a kötőjel utáni első betűjéből állnak. A megoldásodnak akkor is helyesnek kell lennie, ha a régió nevét később megváltoztatják! (Feltételezhető, hogy a régió nevében mindig van kötőjel és a kötőjel után van legalább egy betű.)

Megoldásod több pontot ér, ha nem használsz segédcellát.

- G. Az előző feladatrészben kiszámított értékek felhasználásával készítsd el a minta szerinti diagramot! A diagramot egy *diagram* nevű, diagram típusú munkalapon helyezd el! (Ha az előző feladatrészt nem tudtad megoldani, akkor tetszőleges, 50 000 és 130 000 közötti számadatokkal töltsd fel a táblázatot. Ha van részmegoldásod a feladathoz, de nem minden adatra, akkor készíts egy másolatot a *régiók* munkalapról, és azt töltsd fel tetszőleges adatokkal a diagram elkészítéséhez!)
- H. A *betakarított terület* munkalapon a minta szerinti helyen hozz létre egy "adatkeresőt"! A keresőnek a C28-as cellában kell megadnia, hogy a C26-os cellába írt területi egységben a C27-es sorban megadott évben mekkora volt a betakarított terület! Ha valamelyik adat nem jó, nem szerepel a táblázatban, akkor "nincs ilyen" szöveg jelenjen meg!